Aitai net マカフィーインターネットセキュリテ アンインストールマニュアル

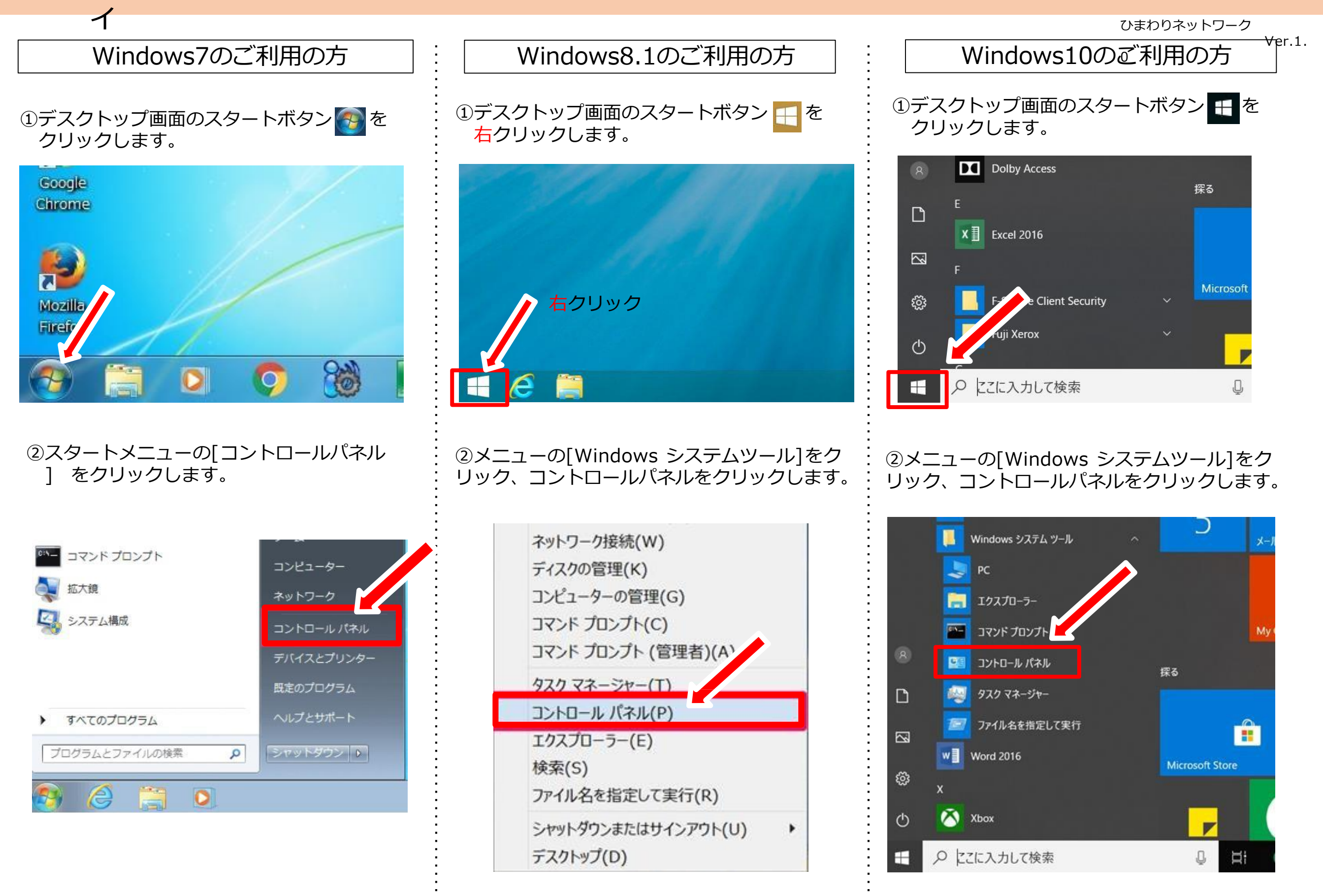

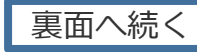

## Aitai net マカフィーインターネットセキュリテ アンインストールマニュアル

③[ プログラム ] 項目の [ プログラムのアンインストール ] : をクリックします。

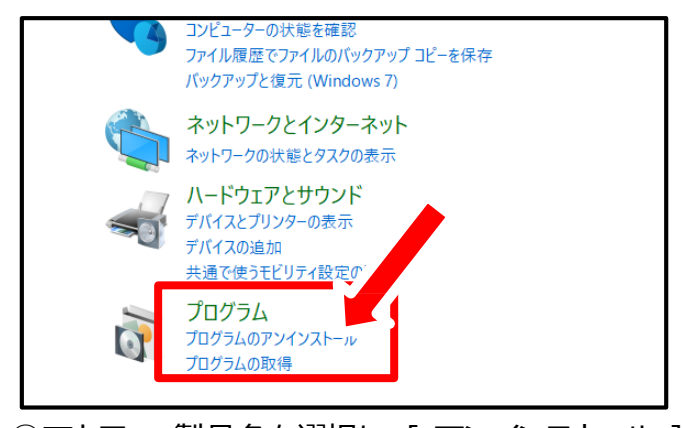

④マカフィー製品名を選択し、[アンインストール]を

## クリックします。

揭

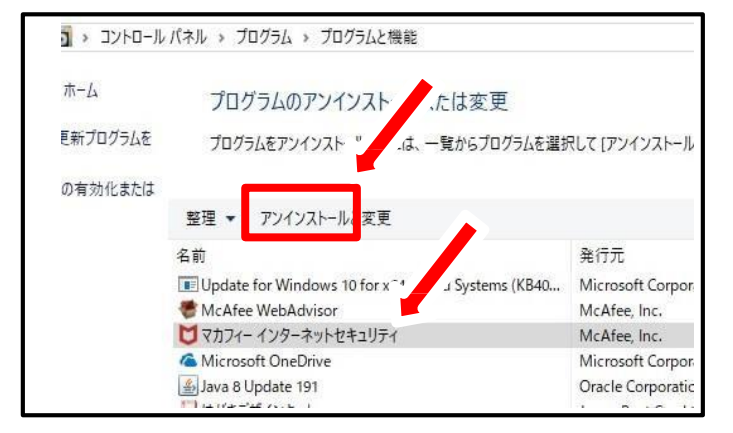

⑤[ ユーザーアカウント制御] 画面で、[ 続行 ] または [ はい ] をクリックします。

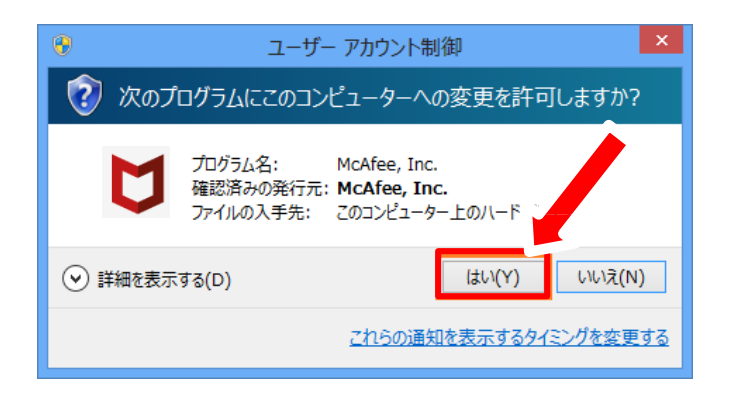

 ⑥ McAfeeソフトウェアを削除」の画面にてチェックボックスに チェックを入れてから[削除]をクリックします。

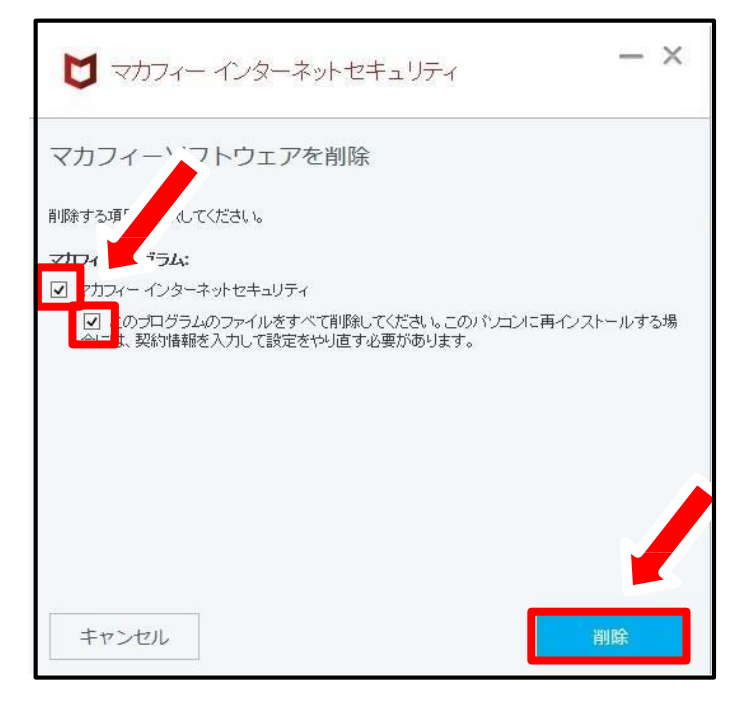

## ⑦警告画面が表示されます。[削除]をクリックします。

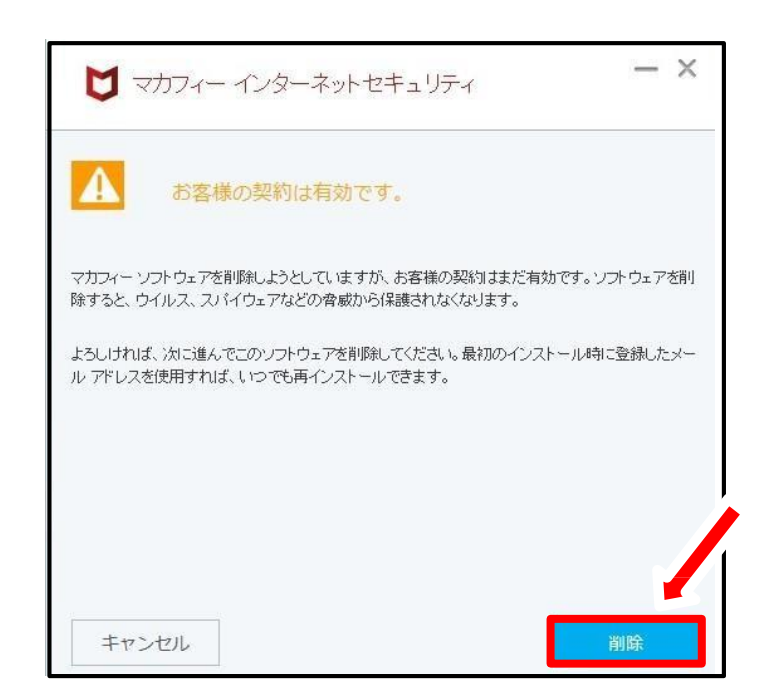

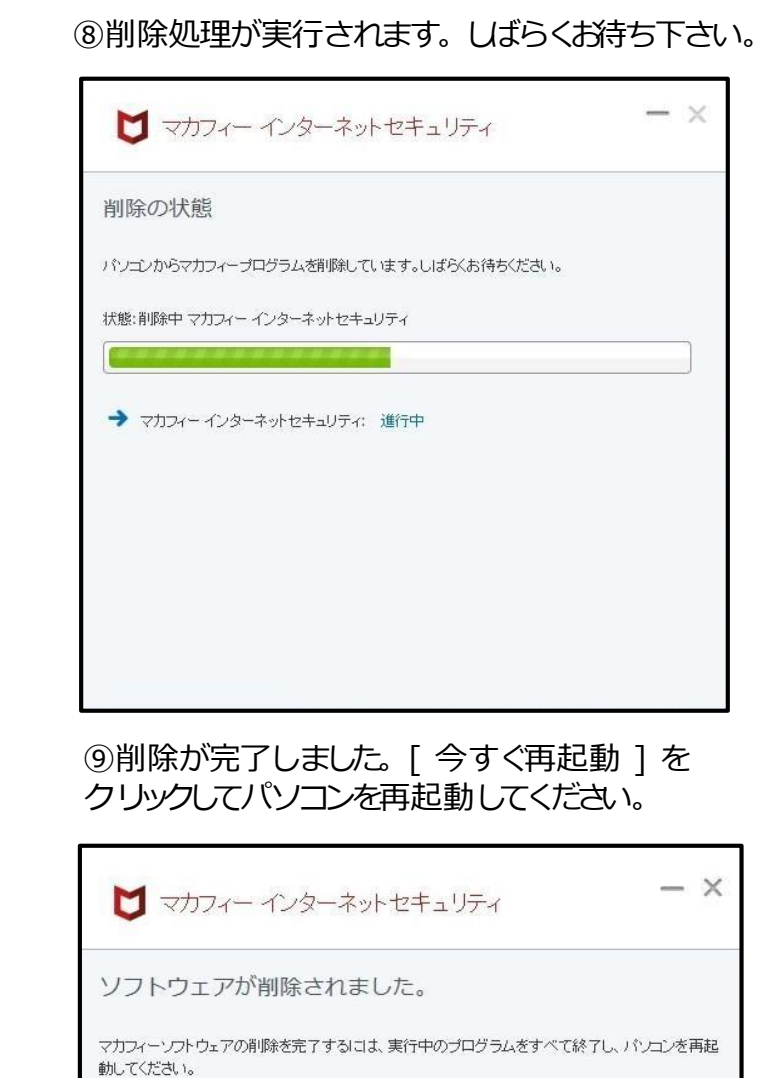

## 後で再起動する <u> 今すぐ再起動</u>

| 2ページ         | ご契約と基本IDに関するお問合                              | ご契約や、シリアル番号に関するお問合せ                                                                              |
|--------------|----------------------------------------------|--------------------------------------------------------------------------------------------------|
|              | ■ひまわりネットワークコールセンター<br>0120-210-114           | ■ マカフィー テクニカルサポートセンター 0570-060-033 9:00~21:00(年中無休)<br>音声ガイダンスが流れますので、そちらに従ってお問合せの番号を選択ねがいます。お問合 |
| 載悉号・C1904002 | 音声ガイダンスが流れますのでご契約は①番<br>基本IDについては③番を選択して下さい。 | せの際、マカフィーIDが必要な場合がございます。<br>下記チャットサポートにてもご案内しております。                                              |
|              | 9:00~18:00(年始は除きます)                          | https://www.mcafee.com/japan/home/support/chatpromo.html                                         |